ライススキャンご利用マニュアル <初期設定の手順>

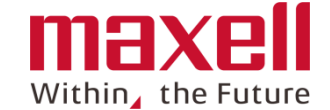

iOS用

|   | <u>アプリケーションの起動</u> | <br>1   |
|---|--------------------|---------|
| 2 | 初期設定               |         |
|   | <u> サーバー認証設定</u>   | <br>2-1 |
|   | <u>デバイス接続</u>      | <br>2-2 |
|   | <u>測定回数設定</u>      | <br>2-3 |
| 3 | <u>ほ場情報設定</u>      |         |
|   | <u>準備</u>          | <br>3-1 |
|   | <u>ほ場登録</u>        | <br>3-2 |
|   | <u>SPAD換算值表示</u>   | <br>3-3 |
| 4 | <u>その他設定</u>       |         |
|   | <u>サーバー同期</u>      | <br>4-1 |

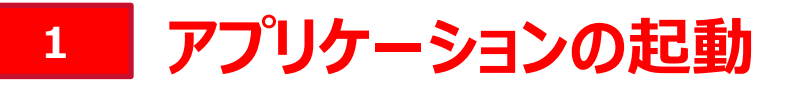

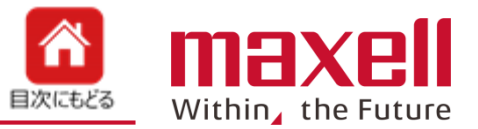

1. 端末画面上のアイコン

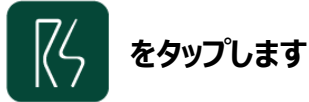

- 2. "位置情報の取得"に関しての許可を求めます。《許可》をタップします。
- 3. "警告"を表示します。«OK»をタップします。
- 4. メイン画面に切り替わります。

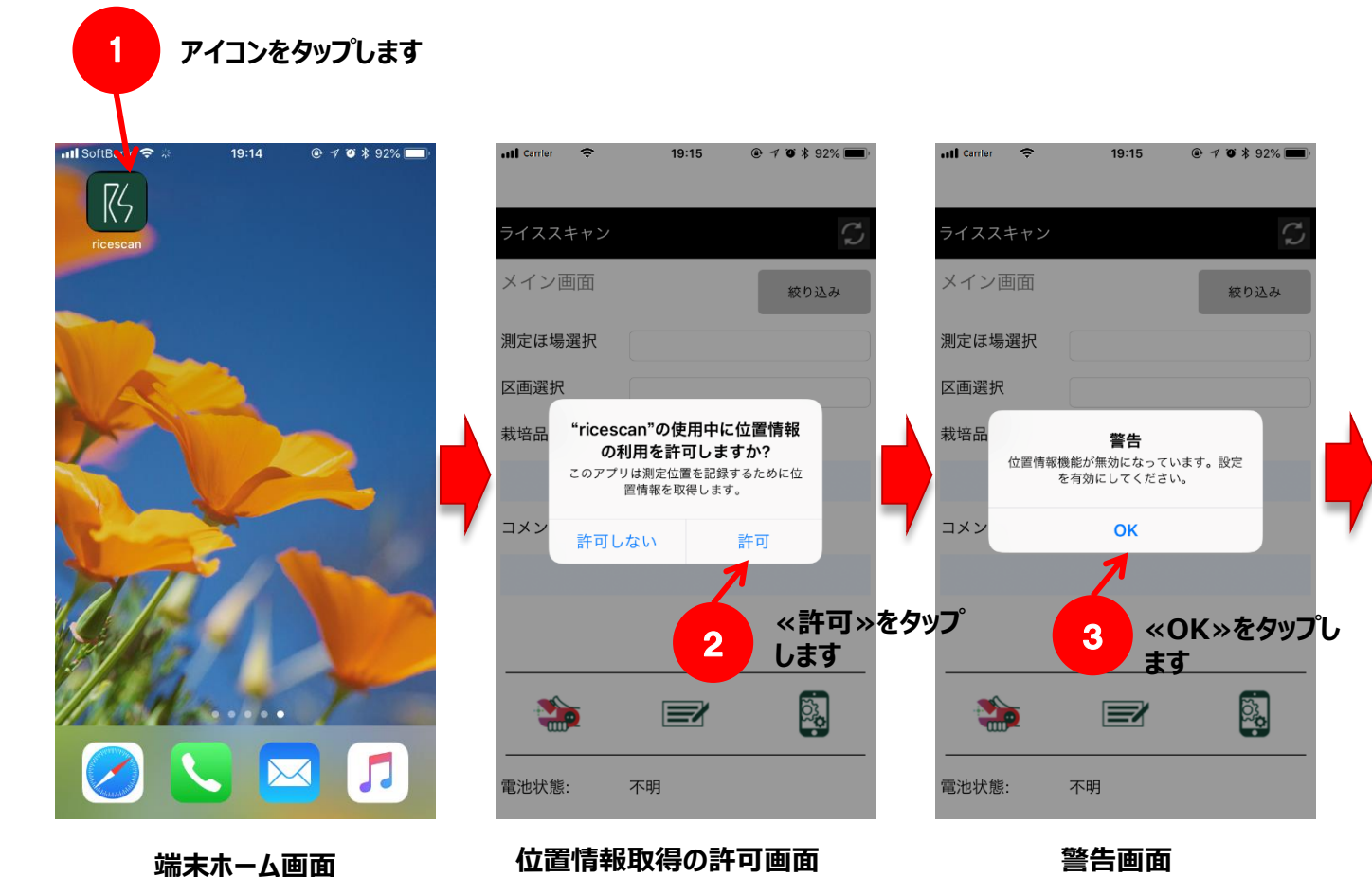

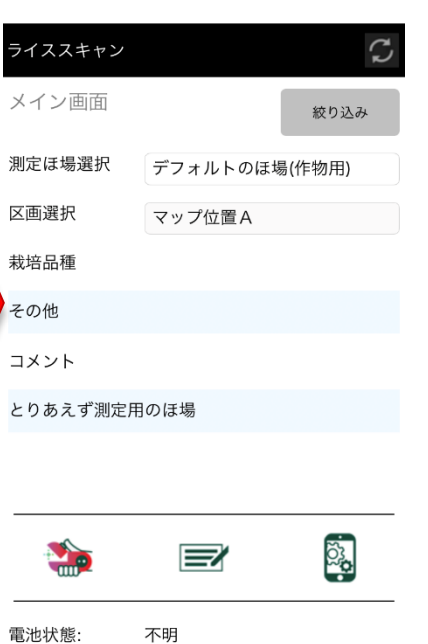

メイン画面

19:32

©All Rights Reserved, Copyright 2018 Maxell, Ltd.

Carrier

## 2-1 初期設定(サーバー認証)

行います。

Carrier ()

ライススキャン

メイン画面

測定ほ場選択

区画選択

栽培品種

その他

コメント

**\*** 

不明

電池状態:

3.

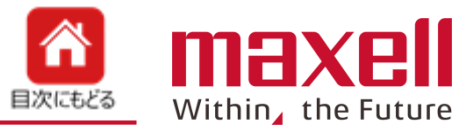

1. 「ライススキャン」のご利用の前に、サーバー認証を Carrier ŝ 19:32 (お願い):デバイスの電源はOFFにします。 ライススキャン ñ また、携帯端末はインターネットに繋がる環境にします。 端末設定 2. [設定ボタン] – 「端末設定」で端末設定画面を表示します。 測定回数 10 〔認証設定〕内の〔詳細設定〕をタップします。 自動同期 ④ ✓ ⑥ ¥ 100% ■ 19:32 Carrier -19:32 ④ ♥ ♥ ¥ 100% ■ 葉位置不良チェック 計測値読み上げ  $\mathcal{C}$ 葉色値 ライススキャン Ä デバイス自動OFF時間(分) 作業ほ場選択 絞り込み 5分 デフォルトのほ場(作物用) 認証設定 ほ場・区画管理 マップ位置A サーバアドレス servicers.maxell.co.jp デバイスID 端末設定 パスワード ● バージョン情報 とりあえず測定用のほ場 詳細設定 3 デバイス設定 デバイス名 ٽ**ي** [詳細設定] ボタンを デバイスS/N タップします デバイスキー 詳細設定 2 [端末設定] ボタンを [設定ボタン] をタップ 設定メニュー画面へ 登録 タップします します ©All Rights Reserved

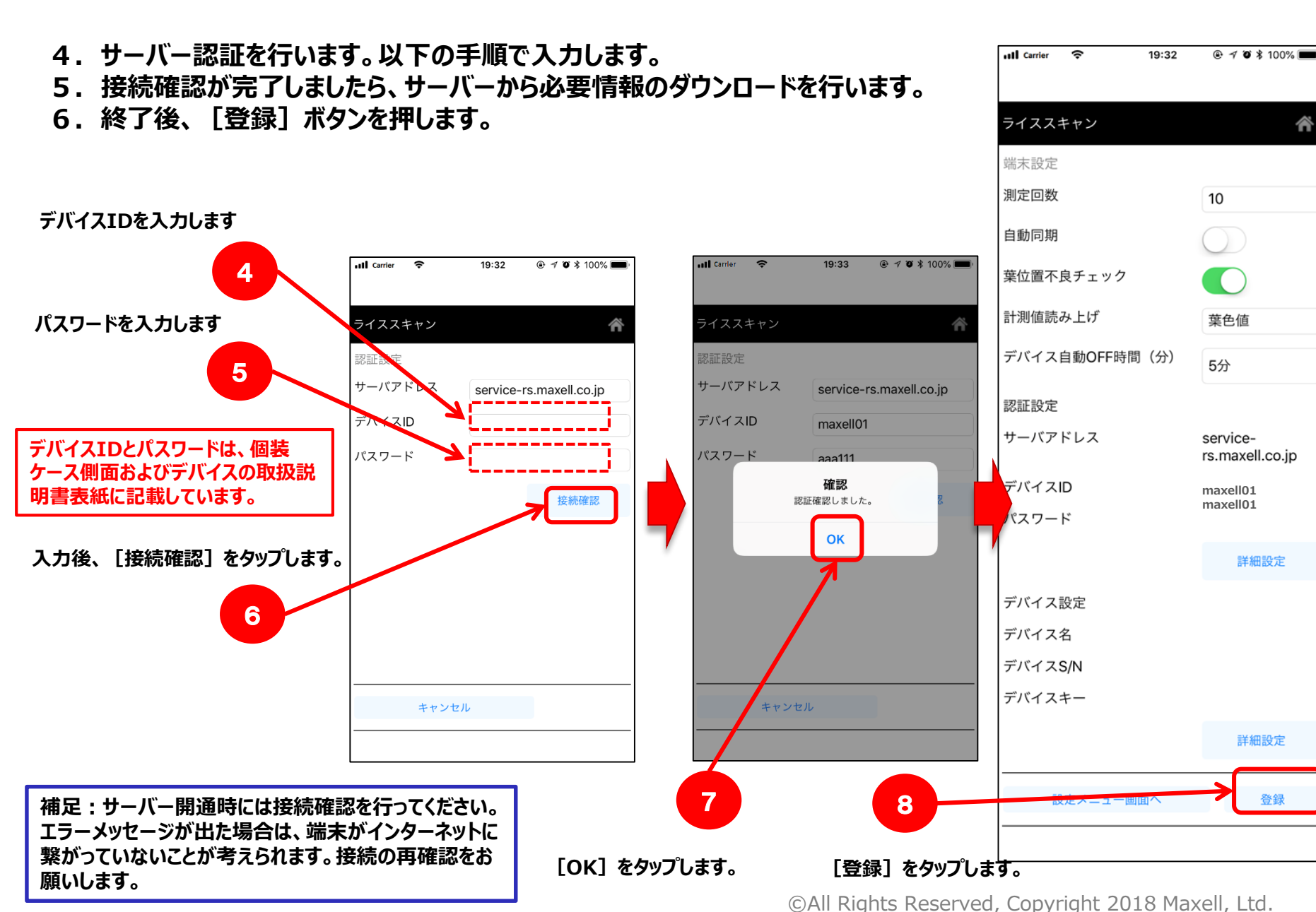

maxell Within, the Future

目次にもどる

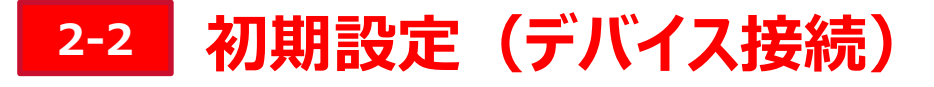

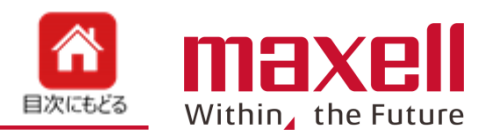

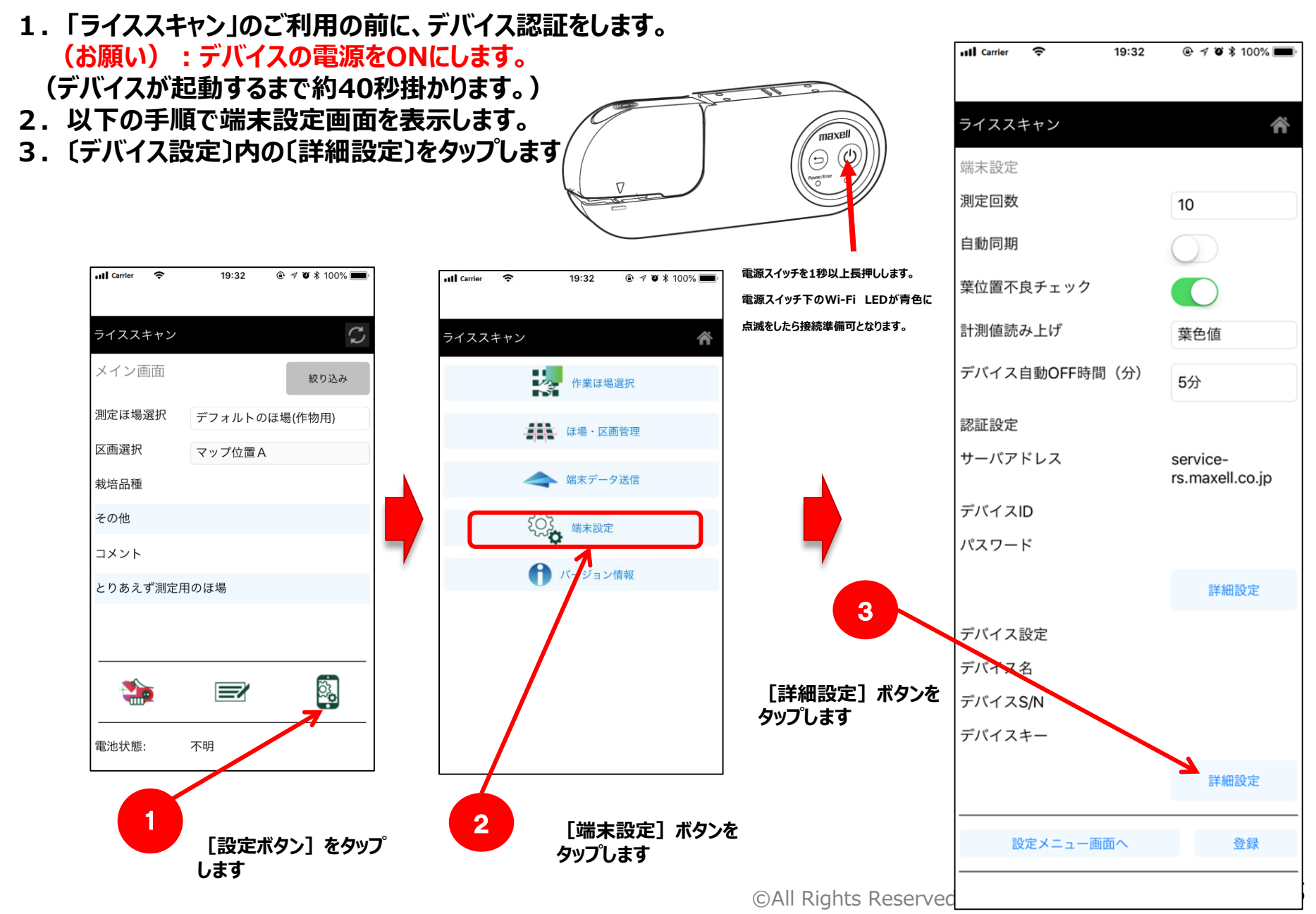

# 2-2 初期設定 (デバイス接続)

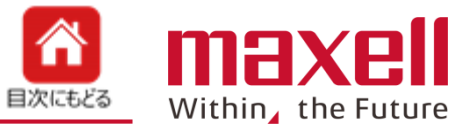

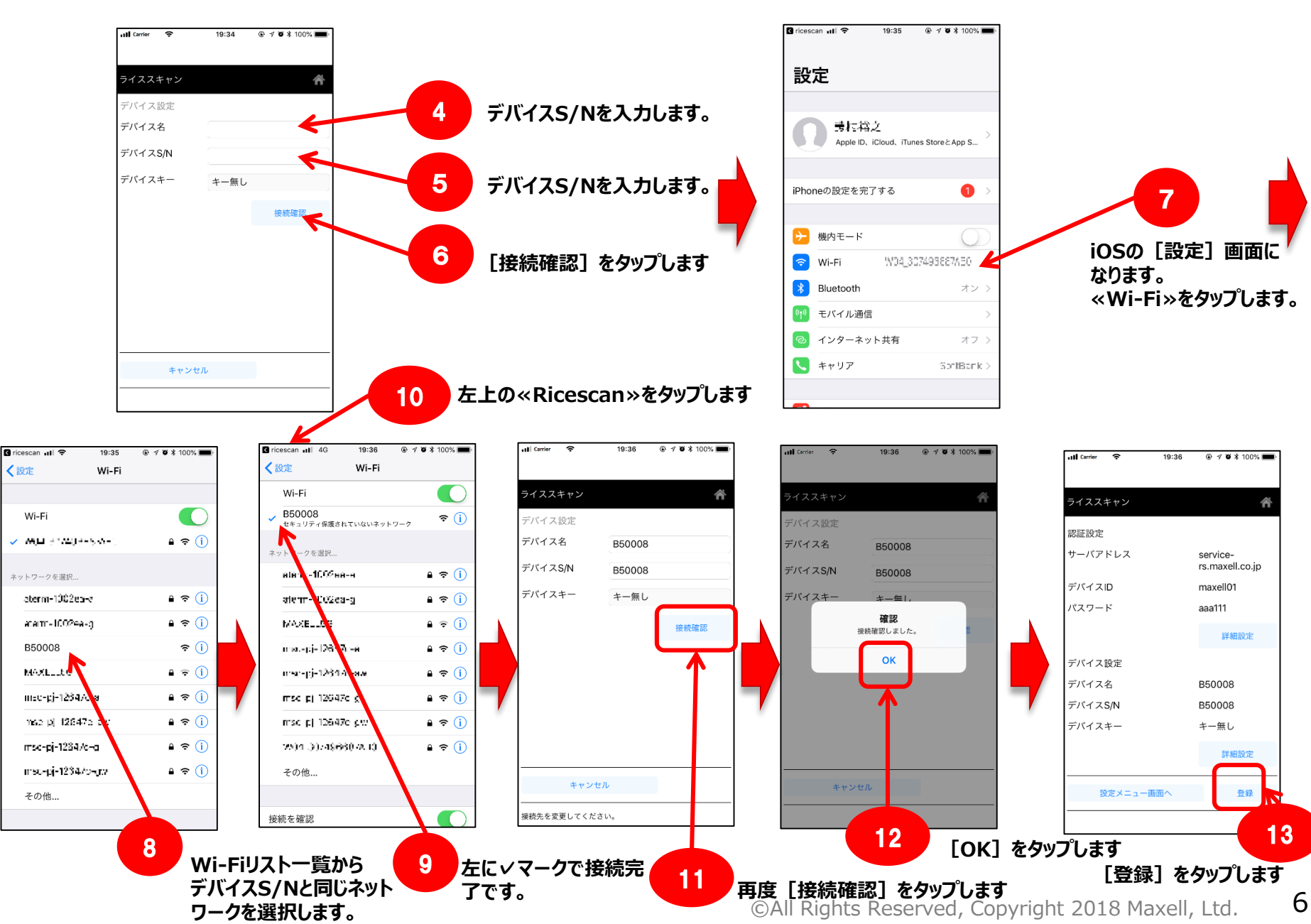

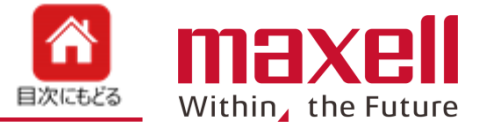

### 1. 設定メニュー → 端末設定から測定回数を選択します。 最後に登録された回数を記録します

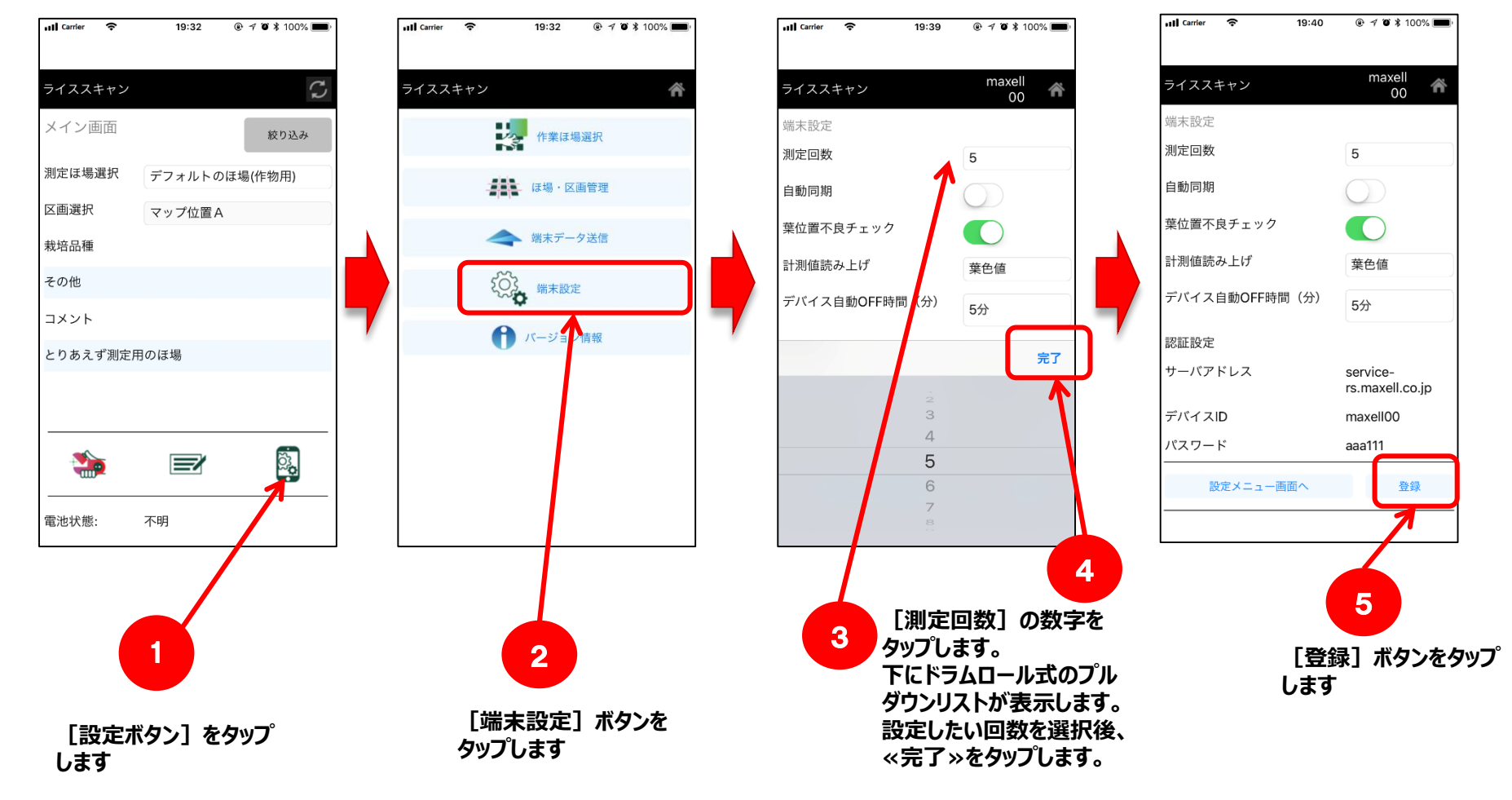

測定回数を設定します。 初期値は<mark>10</mark>です

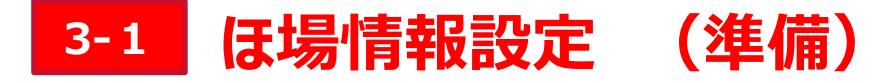

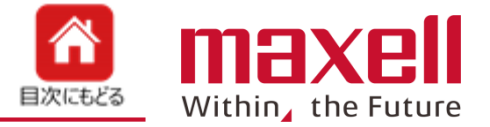

### 1. 設定メニュー → ほ場・区画管理をタップし、ほ場・区画管理画面にします。

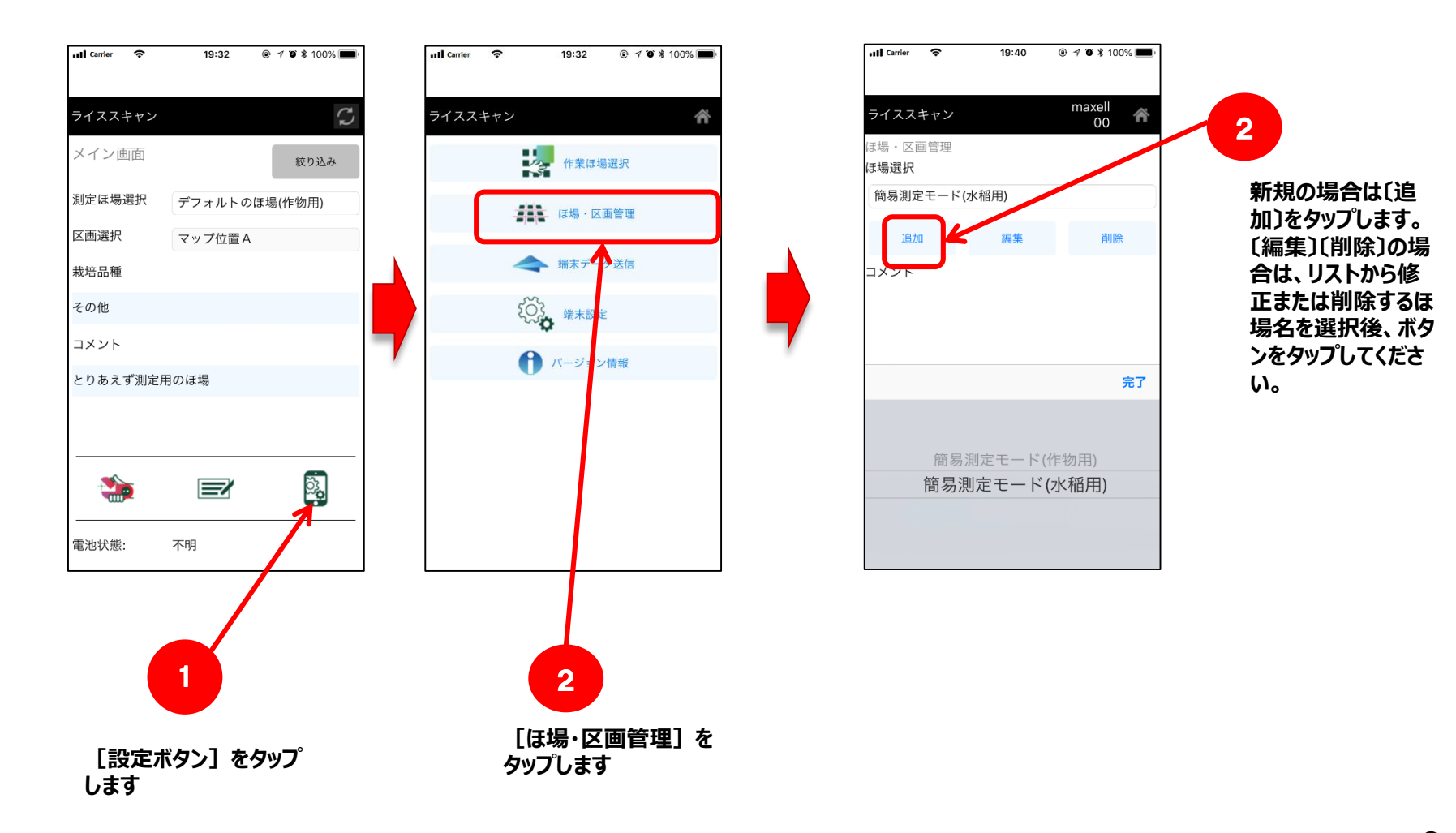

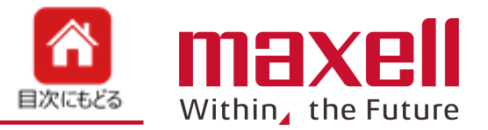

#### 2. ほ場の登録をします。 (入力必須はほ場名、栽培品種です)

| ani camer 🜩                |            |       |          |                  |                                                                                                    |
|----------------------------|------------|-------|----------|------------------|----------------------------------------------------------------------------------------------------|
|                            |            |       |          | 項目(※必須)          | 設定内容                                                                                                    |
| ライススキャン<br>ほ場名             |            | 00 A  | <b>_</b> | ほ場名(※)           | ほ場の名称を入力します。最大文字数は30文字です。<br>次の文字は使用できません。¥/:*?"<> ,_                                                            |
| ま場種別<br>?ップ位置 l<br>?ップ位置 2 | o          | 個人用圃場 |          | ほ場種別             | 共用圃場と個人用圃場の選択ができます。<br>共用圃場を選択した場合、同じ契約者ID内で登録したほ場名が共有できます。                                                      |
| マップ位置3                     | 0          |       |          |                  | 個人用圃場を選択した場合は、登録したテハイスIDでのみ使用できます。                                                                               |
| ップ位置4<br>:所                | •          |       |          | マップ位置1~4         | ほ場のGPS位置を登録します。[○]をタップすると、その位置での携帯端末のGPS<br>録します。または、地図アプリなどからGPS情報を取得し、入力します。<br>GPS情報を登録することで、ほ場絞り込み機能が利用できます。 |
| ī積<br>战培品種                 |            | 歩     | ΚL       | 住所、面積            | ほ場の住所、面積を入力します。面積の単位は 歩、畝、反、町、 た、 なから選択                                                                          |
| 1別<br>名柄<br>その他銘柄          | その他<br>その他 |       | ┠─╌      | 栽培品種(※)<br>種別、銘柄 | ほ場で栽培する作物の種別(水稲、果物など)を選択します。銘柄は種別の下は<br>れた品種や種類を選択します。銘柄に設定したい品種や種類がない場合、その他<br>ると、その他銘柄に文字入力をします。(最大20文字)       |
| 『あたり株数<br>ぬ算値を使用し          | っない        |       |          | 「坪当たり株数          | 数値を入力します(主に水稲用で利用)。                                                                                              |
| コメント<br>1                  |            |       |          | 換算値を使用し<br>ない    | SPAD換算値の表示を選択します。<br>換算値を使用しない場合は、SPAD換算値は表示しません。選択したSPAD換算<br>わせて、SPAD換算値を計算、表示します。                             |
| マップ位…                      | •          |       | ╎╎╟└──   |                  | コメントを入力します。メイン画面でほ場を選択した場合、コメント欄に表示します。                                                                          |
| マップ位…                      |            |       |          | 1(区画数)           | 登録したほ場内で最大10か所設定できます。                                                                                            |
| マップ位…<br>マップ位置E            |            |       |          | マップ位置A~J         | [マップ位置A(~J)] をタップすることで、区画名称が変更できます。 (40文字以)<br>¥/:*?"<> ,_の文字は使用不可です。                                            |
| マップ位置F<br>マップ位…            |            |       |          |                  | [○]をクッノ9ると、その位直での携帯端木のGPS情報を登録しま9。または、地図<br>どからGPS情報を取得し、入力します。<br>GPS情報を登録することで、ほ場絞り込み機能が利用できます。                |
| マップ位…                      |            |       |          | ほ場、区画管理          | ほ場、区画管理メニューにもどります。登録または編集中のデータは破棄されます。                                                                           |
| マップ位置J                     |            |       | ЦΓ       | 画面へ              |                                                                                                    |
|                            |            |       | ╞╾╾┛┍    | — 保存             | 登録したほ場を保存します。保存データは「端末データ送信」に登録されます。                                                                             |

3-3 ほ場追加・編集 (SPAD換算値表示)

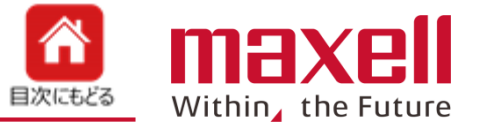

- 1. SPAD換算値の表示を行います。コシヒカリ(標準)\*1が初期で登録しています。
- 2. ほ場登録のSPAD換算を設定するとRS値と同時にSPAD換算値が表示されます。
- 3. SPAD換算式の追加登録は可能です。弊社で登録を行いますのでご相談ください。
- (注 \*1:過去のデータを基に作成しております。数値を保証するものではありません。)

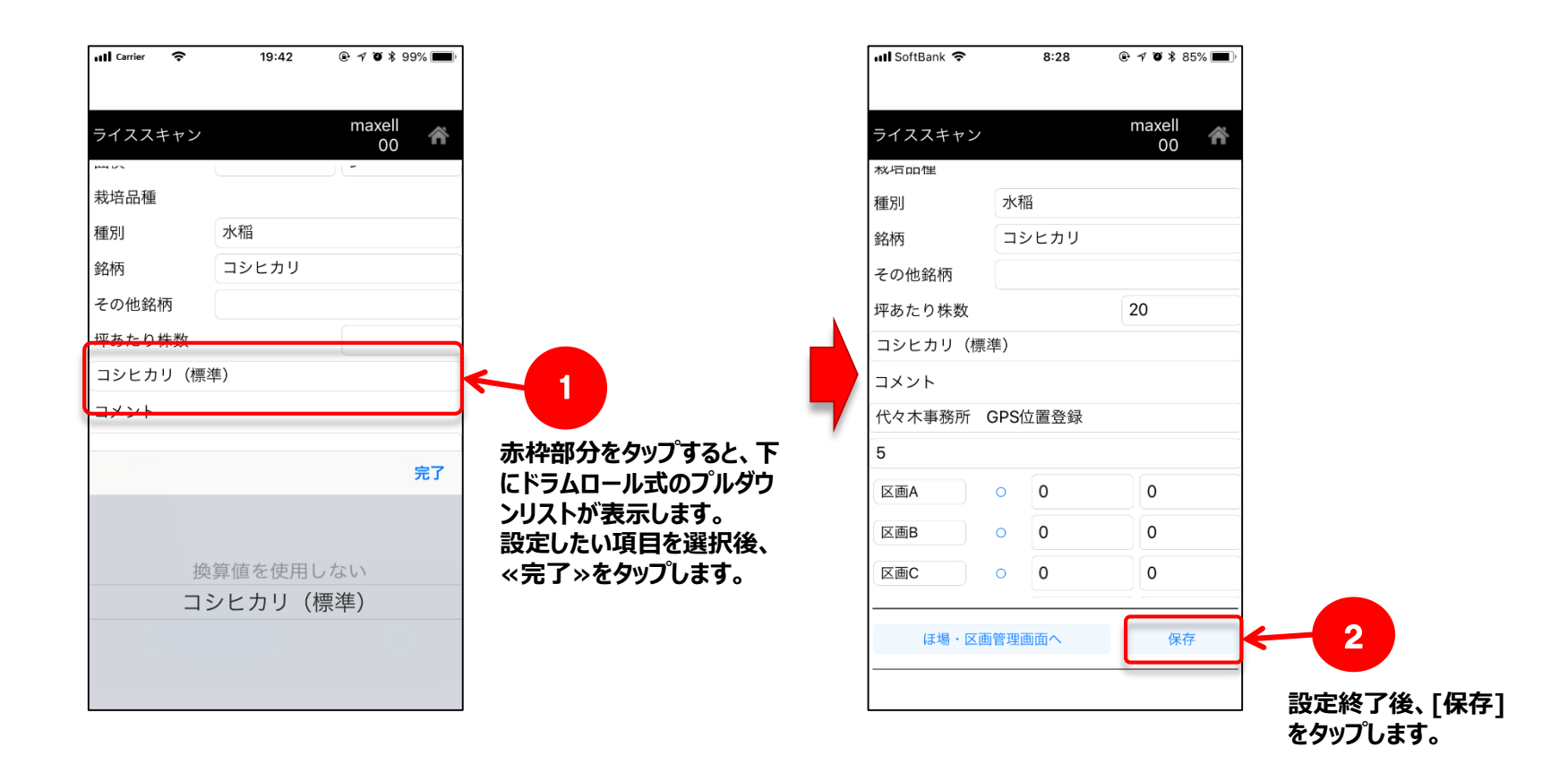

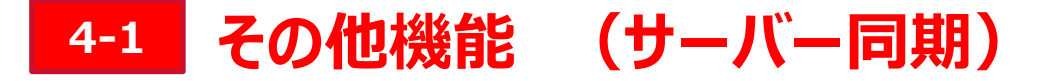

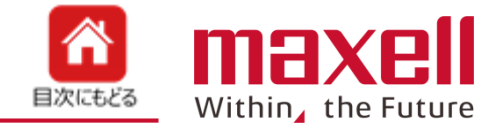

1. サーバー上のシステムデータ(ほ場、RS値計算式、SPAD換算計算式など)と端末側のデータと同期を行います。 なお、インターネットに繋がった環境でのみ動作します。(携帯端末のWi-FiをOFFにして、キャリアのモバイル通信を利 用する、または、携帯端末のWi-Fi設定をデバイスS/Nから他のWi-Fiアクセスポイントに変更します。)

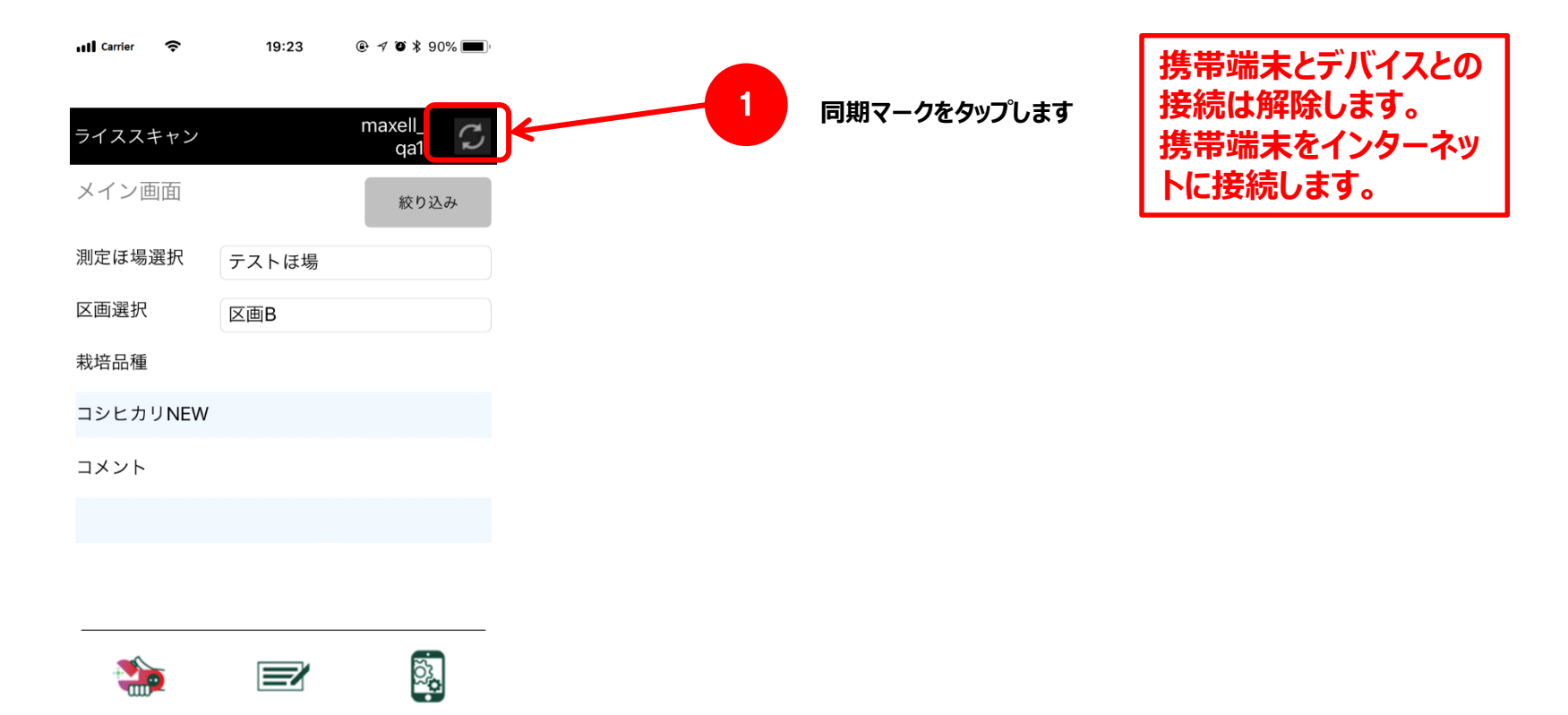

電池状態: ■■□